# Creating a New Bank Account in Sage 50

| File Edit View Mo                       | odules Settin | gs Tools Favourites       | WebLinks He                         | elp                               |                           |                 |                    |                        |                 |
|-----------------------------------------|---------------|---------------------------|-------------------------------------|-----------------------------------|---------------------------|-----------------|--------------------|------------------------|-----------------|
| Home<br>Help centre<br>Apps and add-ons | New Edit W    | Vizard Duplicate Activity | Bank Reconcile                      | Bank Supplier<br>transfer payment | Batch supplier<br>payment | Bank<br>payment | Customer<br>refund | Remittances            | Bank<br>receipt |
| Business dashboard                      |               |                           |                                     |                                   | •                         |                 |                    |                        |                 |
| Suppliers                               | A/C<br>1800   | ▲ Name<br>Curren          | t Account 1                         |                                   | 1                         |                 | В                  | alance  Last R<br>0.00 | econcile        |
| Bank accounts                           | 1801<br>1802  | Curren<br>Curren          | t Account 2<br>t Account 3          |                                   |                           |                 |                    | 0.00<br>0.00           |                 |
| Nominal codes<br>Transactions           | 1803<br>1810  | DEASP<br>Deposi           | School Meal Bank Ac<br>Account      | count                             |                           |                 |                    | 0.00<br>0.00           |                 |
| Describeratio                           | 1820<br>1850  | Parent:<br>Credit (       | Council/Association                 | Bank Account                      |                           |                 |                    | 0.00                   |                 |
| Departments                             | 1870          | Online<br>Petty C         | Payment Solution Cle<br>ash Account | earing Account                    |                           |                 |                    | 0.00                   |                 |
| Diary                                   | 1950          | Cash C                    | ontrol Account                      |                                   |                           |                 |                    | 0.00                   |                 |
|                                         |               |                           |                                     |                                   |                           |                 |                    |                        |                 |
|                                         |               |                           |                                     |                                   |                           |                 |                    |                        |                 |

#### 1) Select Bank Accounts module

2) Click Wizard and complete Name, Ref & Account type

| Account Name      | Account Name                                       |                                                                    |                                   | (        |
|-------------------|----------------------------------------------------|--------------------------------------------------------------------|-----------------------------------|----------|
| Account Details   | To create a new bank a<br>reference.               | ccount you need to enter the ba                                    | ank account name and              | a unique |
| Bank Details      | The next available acco<br>this reference or enter | unt code in sequence has been<br>your own instead.                 | entered for you. You c            | an keep  |
| Buik Decuis       | Name*                                              | New Bank Account                                                   |                                   |          |
| Contact Details   | Ref*                                               | 1951                                                               |                                   |          |
| ) Opening Balance |                                                    |                                                                    |                                   |          |
|                   | You can assign an account whether or not you war   | unt type to your new bank account to reconcile this account in the | unt . You can also cho<br>future. | ose      |
|                   |                                                    |                                                                    | ~                                 |          |
|                   | Account type                                       | Cheque Account                                                     |                                   |          |

| Name                      | Enter the actual Bank Account Name –<br><i>e.g. ABC Bank Current Account</i> .                                                                                                    |
|---------------------------|----------------------------------------------------------------------------------------------------|
| Ref                       | This will be a four-digit nominal code selected from available codes<br>within the Bank section range (1800 – 1950)<br>This is a unique reference that identifies the bank account in your Chart<br>of Accounts (COA). You can't change this.                                                                                                    |
| Account type              | <ul> <li>From the drop-down list you can choose one of the following:</li> <li>Cheque Account</li> <li>Cash Account</li> <li>Credit Card Account</li> </ul> Once you enter transactions into the account, you can't change its type. Each account type generates its own transaction types. For example, payments can be bank payment (BP), cash payment (CP) or visa payment (VP), depending on whether the account type is a cheque account, a cash account or a credit card account. |
| No Bank<br>Reconciliation | Only tick this box If you don't want to reconcile this bank account                                                                                                    |

### 3) Click Next

## Account Details necessary where operating e-payments

| Account No.       | You can enter up to 60 characters for the bank account number.                                                                                                    |
|-------------------|----------------------------------------------------------------------------------------------------|
| Account name      | The name of the account.                                                                                                    |
| Minimum limit     | The amount that you don't want the balance of this account to drop<br>below. If the amount of money you have in this account goes below this<br>amount the bank appears in red in your Bank Accounts window.                                                                        |
| Sort code         | The bank sort code.                                                                                                    |
| Expiry            | If this account is for your company credit card, enter the expiry date of the card.                                                                                                    |
| Currency          | The currency of the bank account. This defaults to the base currency.                                                                                                    |
| BACS/SEPA<br>Ref. | If you use Bank Automated Clearing System (BACS) to make payments<br>using e-Banking, enter your reference number. The reference identifies<br>the payer and is included in the payment files.                                                                                      |
| IBAN              | Enter the International Bank Account Number (IBAN). This is a specific<br>format of the bank account number that makes transactions between<br>European countries easier by reducing errors and delays. An IBAN is<br>always used in conjunction with a Bank Identifier Code (BIC). |

| BIC/Swift       | Enter the BIC number or Swift Code for this bank account. The BIC or<br>Swift Code, is a way of identifying financial organisations.<br>If this is your default company bank account, this information appears |
|-----------------|----------------------------------------------------------------------------------------------------|
|                 | under your company name and address on any invoices and orders you print.                                                                                                    |
| Additional Ref. | Any additional information you have relating to your bank account.<br>You can enter any text, up to three lines of 60 characters.                                                                              |
|                 |                                                                                                    |

## 4) Click Next

| Ban | k | De | ta | ils |   |
|-----|---|----|----|-----|---|
| Dun | • |    | ιu |     | , |

| Bank name       | The name of your bank, which can be up to 60 characters.                           |  |  |  |  |
|-----------------|------------------------------------------------------------------------------------|--|--|--|--|
| Address lines   | You can enter each line of your bank's address here, up to 60 characters per line. |  |  |  |  |
| Contact Details |                                                                                    |  |  |  |  |
| Email           | The email address for your bank.                                                   |  |  |  |  |
| Website         | The bank's website address.                                                        |  |  |  |  |
| Contact Name    | The contact for your bank account, up to 30 characters.                            |  |  |  |  |
| Telephone       | The telephone number for your bank, up to 30 characters.                           |  |  |  |  |

## 5) Click Next

| New Bank                                                                                                    |                                                                                                    | ×     |
|----------------------------------------------------------------------------------------------------|----------------------------------------------------------------------------------------------------|-------|
| Bank Information                                                                                                    |                                                                                                    |       |
| <ol> <li>Account Name</li> <li>Account Details</li> <li>Bank Details</li> <li>Contact Details</li> <li>Opening Balance</li> </ol> | Opening Balance<br>If this account has an opening balance, you can enter the balance as either individual<br>transactions or as one value.<br>Note: For VAT Cash Accounting you can only enter individual items.<br>Do you wish to post an opening balance?<br><ul> <li>No, there is no opening balance to enter.</li> <li>Yes, as individual transactions.</li> <li>Yes, as one value.</li> </ul> | •     |
| Cancel                                                                                                    | Back                                                                                                    | reate |

- 6) Select No, there is no opening balance to enter
- 7) Click Create
- 8) The Bank account name will now appear on the list of banks in the Bank module